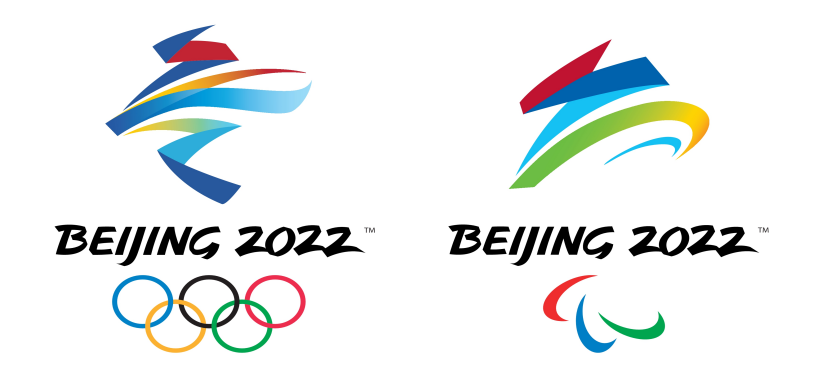

# 绿色健康码申请攻略

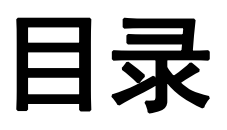

#### 第一部分 申请前 重要流程.....

| 听需文件 | .8 |
|------|----|
|      |    |

5

#### 第二部分 线上申请

| 几点建议             | 12 |
|------------------|----|
| 步骤一登录的三种方式       | 13 |
| 步骤二 申请账号         | 16 |
| 步骤三申请界面及查询检测机构列表 | 24 |
| 步骤四开始填报          | 25 |
| 步骤五 填写表格和上传所需文件  | 26 |
| 步骤六 提交           | 34 |
| 步骤七 等待审核         | 35 |
| 步骤八 查看并出示二维码     | 36 |
| <b></b>          |    |

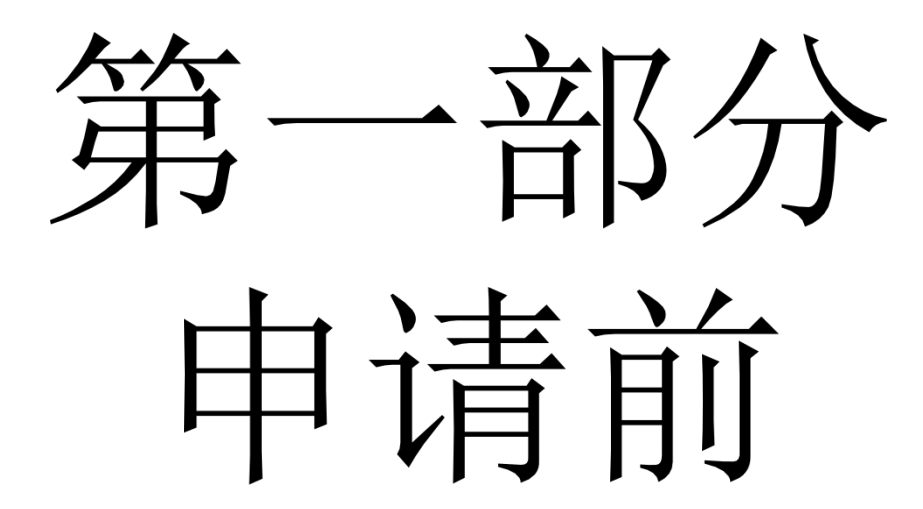

#### 入境中国所需新冠相关检测要求览

| 核酸检<br>测要求                                                                                                    | 全程<br>接种<br>疫苗 | 既往 | 主感染<br>青况       | 其他所需信息                                                                                                   | 是否需要IgM抗体检<br>测                                 |
|----------------------------------------------------------------------------------------------------|----------------|----|-----------------|----------------------------------------------------------------------------------------------------|-------------------------------------------------|
| 直飞航                                                                                                    |                |    | 否               | N/A                                                                                                    | 无需                                              |
| 班<br>前96小<br>时<br>内<br>间<br>小<br>町<br>の<br>町<br>の<br>町<br>の<br>町<br>の<br>の<br>町<br>の<br>の<br>の<br>町<br>の<br>の<br>の<br>の<br>の | 是              | 是  | 康复<br>不满<br>30天 | 医学证明/实验室报<br>告及申请表;康复后<br>任何时间(且不在出<br>发来华前96小时内)<br>的 <b>额外两次</b> 核酸检测<br><b>阴性</b> 结果,两次检测<br>间隔最少24小时 | 无需                                              |
| 测阴性<br>结果<br>(包括                                                                                                    |                |    | 康复<br>超过<br>30天 | 医学/实验室证明及<br>申请表                                                                                         | 无需                                              |
| 一份出<br>发来华<br>前72小<br>时内的                                                                                                    |                |    | 否               | N/A                                                                                                    | 是,一份登机来华<br>(如转机则为最后航<br>段登机)前72小时内<br>的IgM抗体检测 |
| 阴性检<br>测结<br>果)                                                                                                    | 否              | 是  | 康复<br>不满<br>30天 | 医学证明/实验室报<br>告及申请表;康复后<br>任何时间(且不在出<br>发来华前96小时内)<br>的额外两次核酸检测<br>阴性结果,两次检测<br>间隔最少24小时                  | 是,一份登机来华<br>(如转机则为最后航<br>段登机)前72小时内<br>的IgM抗体检测 |
|                                                                                                    |                | 是  | 康复<br>超过<br>30天 | 医学证明/实验室报<br>告及申请表                                                                                       | 无需                                              |

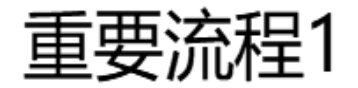

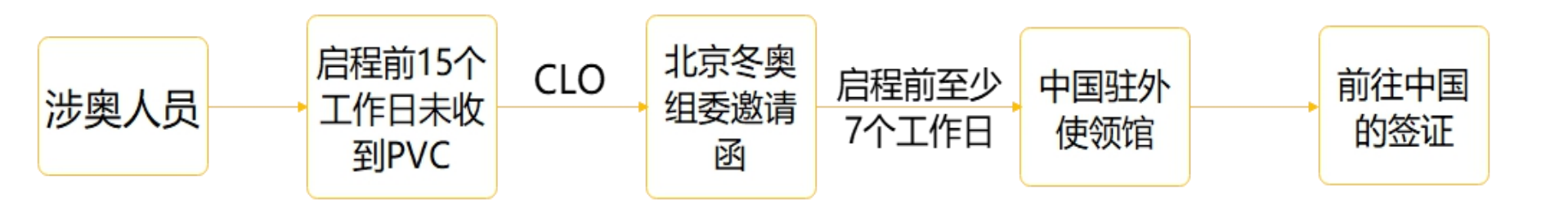

#### 重要流程2

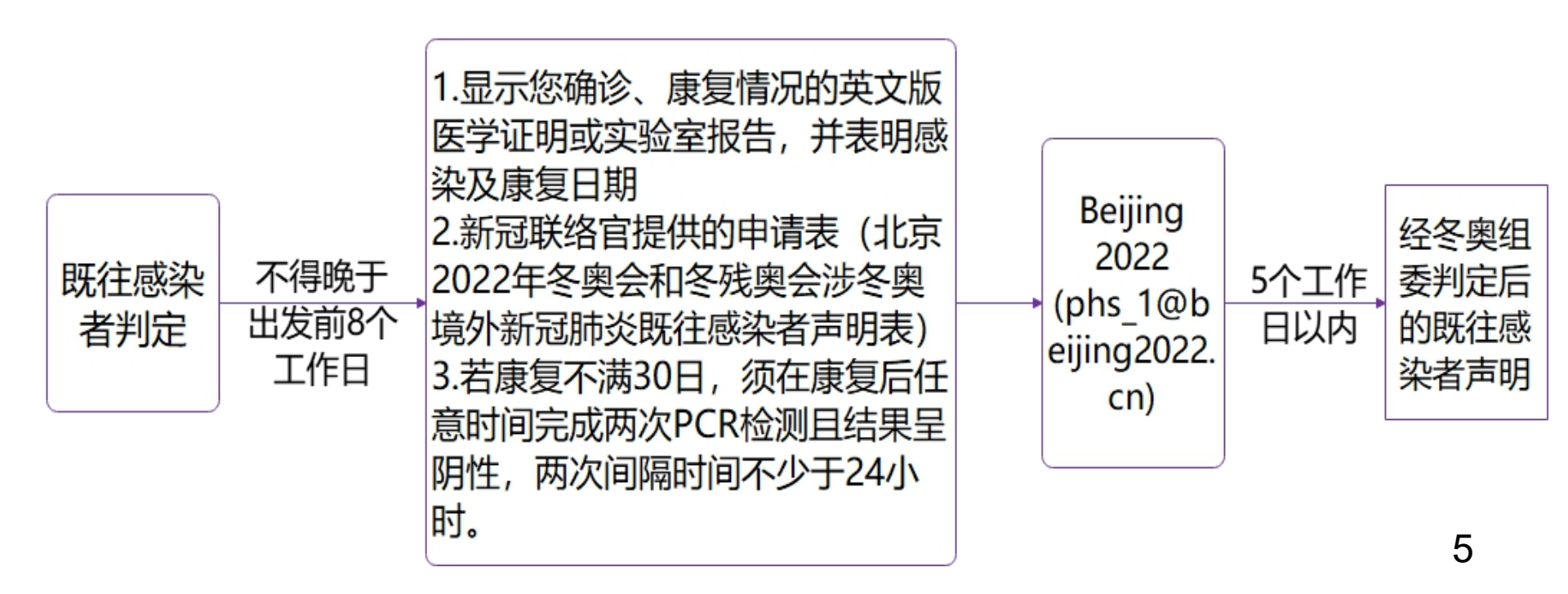

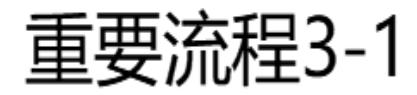

非既往

感染者

检测机构名单可在中国驻外使领馆网站上 查询。如名单中无条件便利的检测机构, 请新冠联络官与北京冬奥组委联系,申请 接受同等资质检测机构。冬奥组委审核后 将在7个工作日内提供反馈意见。中国驻外 使领馆网站上若未指定具体检测机构,请 根据网站指引,选择符合要求的机构进行 检测。

前往北京的末 段航班起飞前 96小时内,在 您所在国家 (地区)获准 机构进行1次 PCR核酸检测

来华时随身携

带检测结果

(英文版)

 前往北京的末段航 班起飞前72小时 内,中国使领馆批 准的检测机构进行1 次PCR核酸检测
 如启程14天前未完 成疫苗全程接种, 还需做1次IgM抗体

检测 (要求同上)

https:// hrhk.cs.mfa.go v.cn/H5/,申请 前绿色健康码

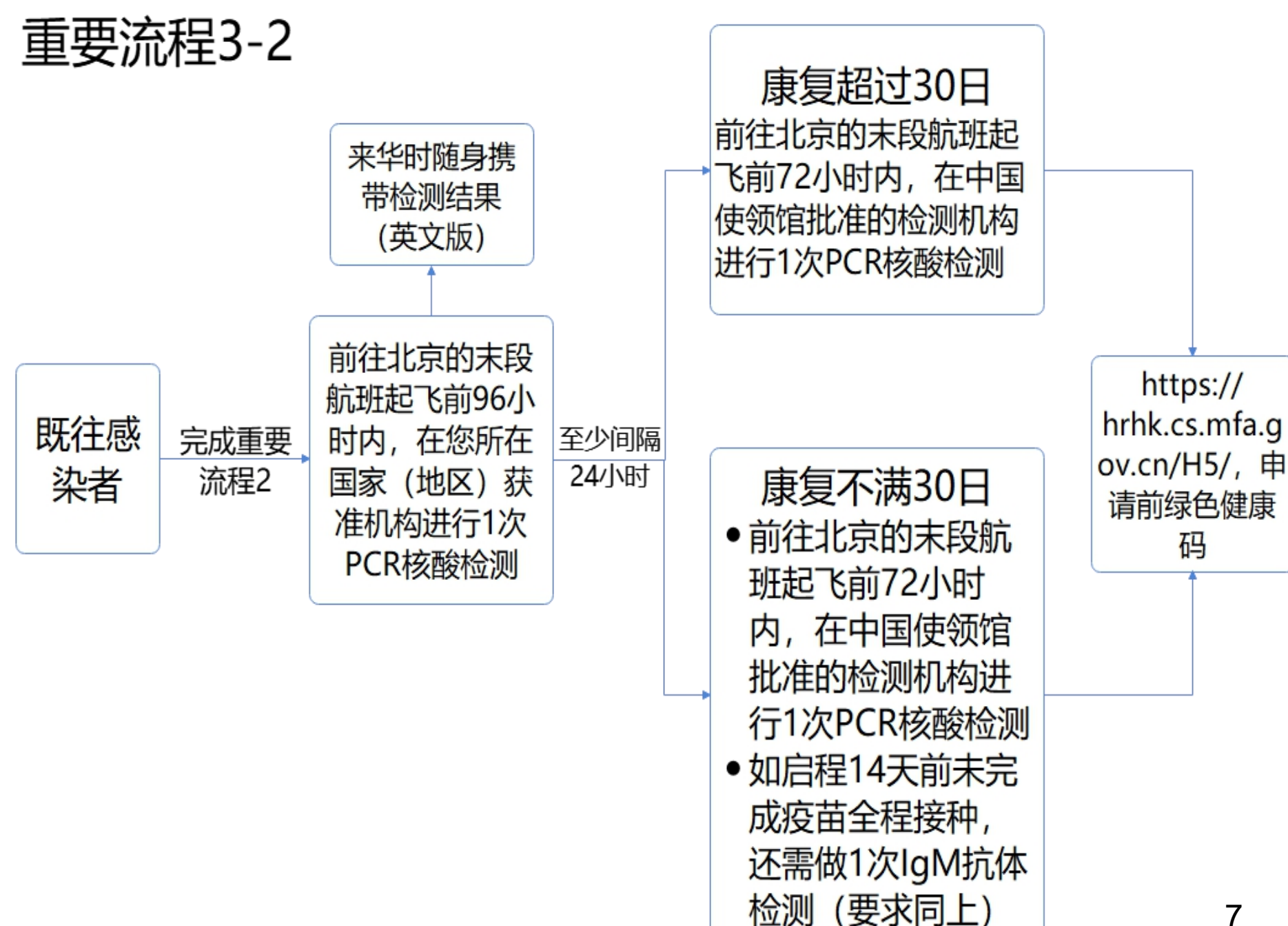

# 所需文件

- 有效护照或其他旅行证明
- 待激活身份注册卡(PVC或0IAC/PIAC)或签证、冬奥组 委邀请函
- 由中国驻外使领馆指定检测机构提供的来华前72小时内 核酸检测结果
- 须进行lgM 抗体检测的人员,请上传相关检测证书
- 既往感染者须上传冬奥组委签字、盖章的申请表
- 航班行程信息
- 新冠疫苗接种证明

#### 文件示例:

#### 经冬奥组委签字、盖章的申请表

#### "北京2022年冬奥会和冬残奥会涉冬奥境外新冠肺炎既往感染者声明"

|                                                                                                | 编号 No.: □                                                                        |                                                                                   |                                              |
|------------------------------------------------------------------------------------------------|----------------------------------------------------------------------------------|-----------------------------------------------------------------------------------|----------------------------------------------|
| 姓 名<br>Name                                                                                    | 性 别<br>Gender                                                                    | 国 籍<br>Nationality                                                                |                                              |
| 护照号<br>Passport<br>No.                                                                         | PVC 卡号<br>PVCNo. (If<br>applicable)                                              | 始发国<br>Country of<br>Departure                                                    |                                              |
| 末次阳性<br>检测时间<br><sup>T</sup> ime of Your<br>.ast Positive<br>Test Result                       | 首次转阴检<br>测时间<br>Time Your<br>Test Result<br>First Turned<br>Negative             | 中转国<br>(如有请提供)<br>Country of<br>Transfer<br>(If Any)                              |                                              |
| +刬来华时间<br>Planned<br>Departure<br>Time for<br>China                                            | 首次转阴<br>计划登机来4<br>Duration (days) between<br>Turned Negative and your            | 时间至<br>半时间间隔<br>Your Test Result First<br>r Departure Flight Time                 | Days 天                                       |
| 本人承诺:所提<br>E.<br>I declare that a<br>eliable. Should I<br>onsequences.<br>申请人签字:<br>Signature: | 其的全部信息及材料真实可靠,<br>all the information and materi<br>nake any false or under-repo | 如存在虚假瞒报,本/<br>ials I provide hereb<br>orting, I will bear<br>字日期:<br>Date: Monday | 、将承担全部责<br>y are true and<br>all the related |
|                                                                                                | 北京冬廟组季埴写                                                                         |                                                                                   | 人卜内谷由<br>夕禽卯禾埴空                              |
|                                                                                                |                                                                                  | 北泉                                                                                | 令哭组安琪马                                       |

#### 身份注册卡

#### 北京冬奥组委邀请函

MD1100072021083060

编号/No.: MD1100072021083060°

国籍

Nationality

最长停留天数 30

事由 交流、访问、考察等

202,年 08月 30日

Year Month Day

Longest Stay

Purpose of Visit

护照号码

Passport No.

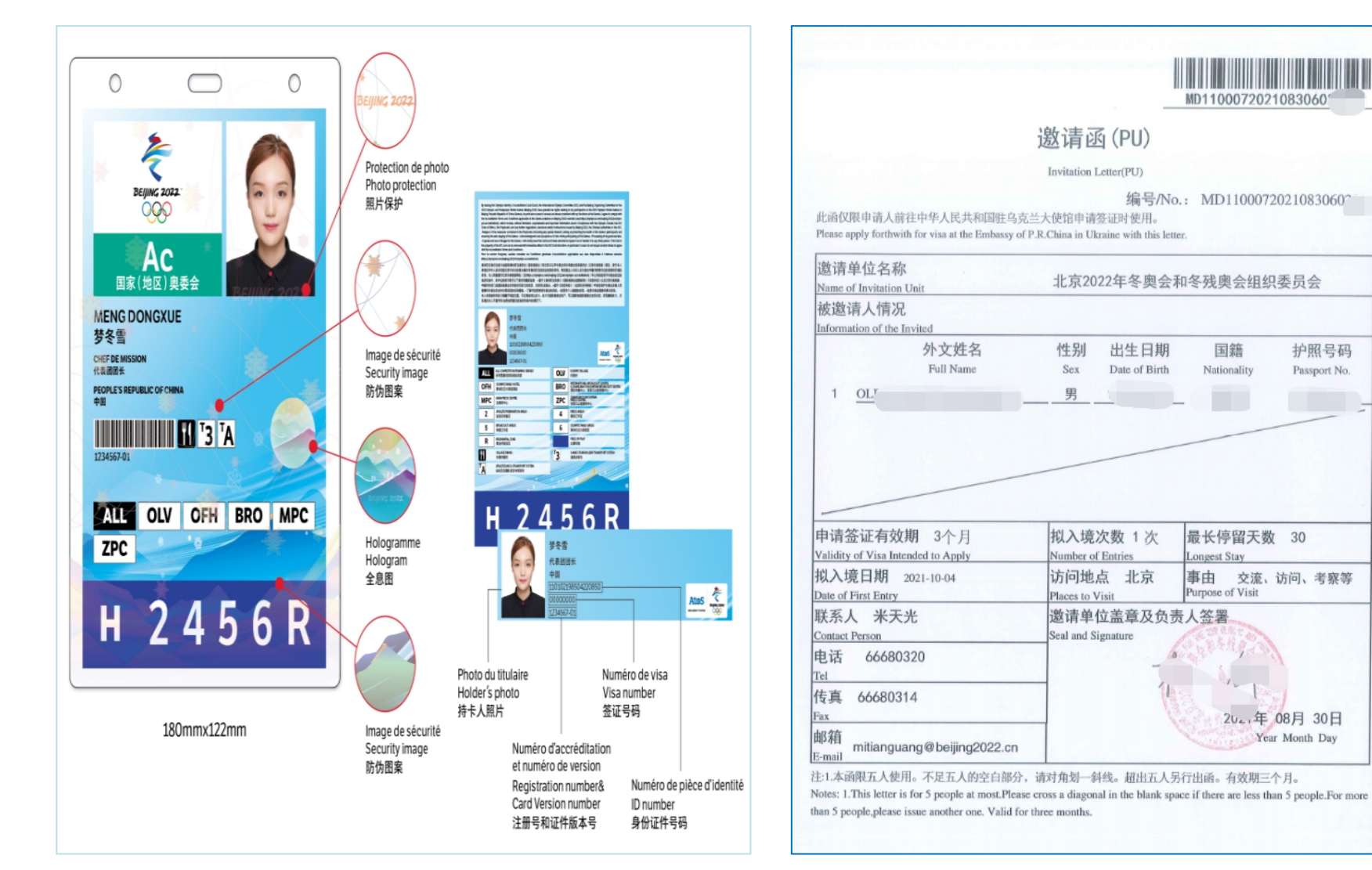

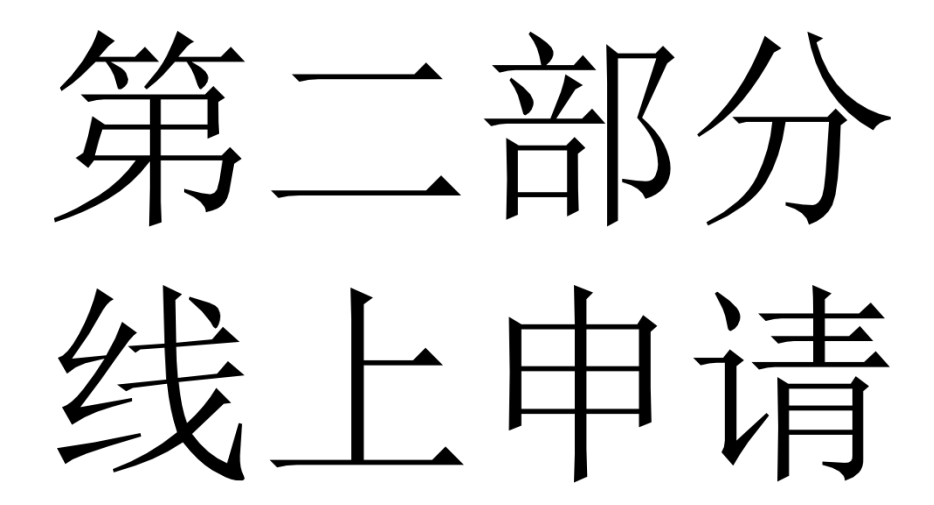

# 几点建议

请首先参照**步骤一、步骤二**申请账号, 并参照**步骤三**查看中国使领馆认可的检 测机构列表。 **请注意保存账号和密码,**在申请前阅读 相关政策,参考流程图,准备所需文件。

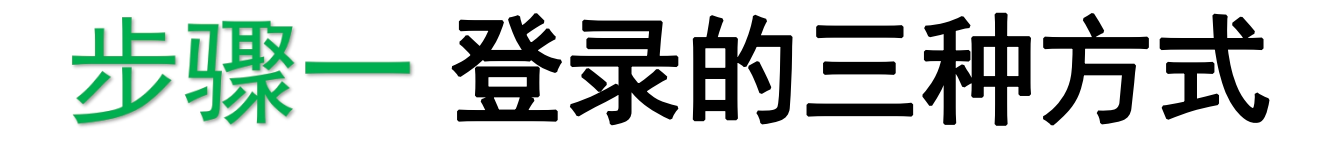

# 1.网址登录 https://hrhk.cs.mfa.gov.cn/H5/

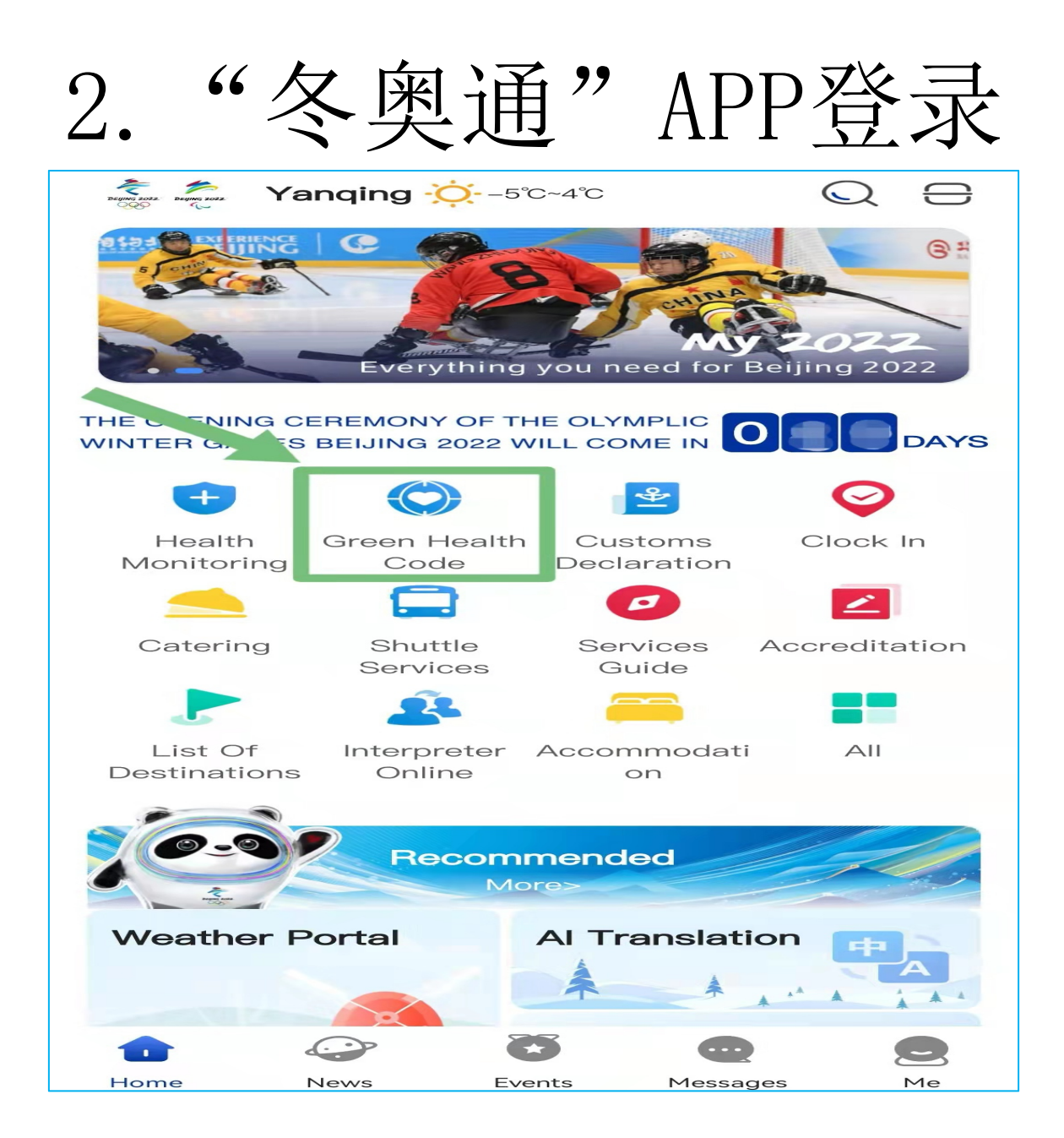

# 3. 扫描下方二维码

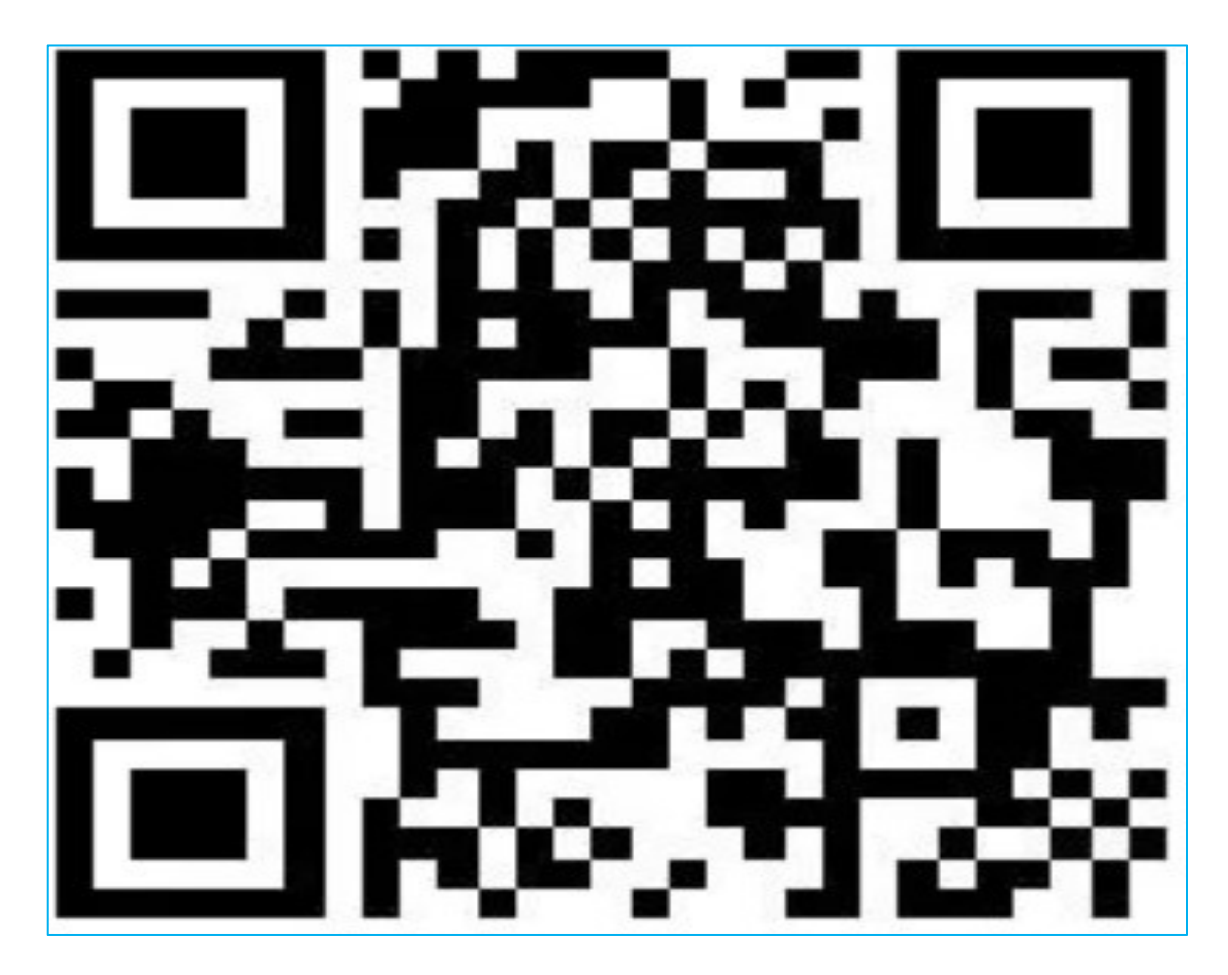

绿色健康码申请平台

## 步骤二 注册一个账号并登录。如果您是 第一次使用,请点击"注册"

|                                | $\bigcirc$                    |             |
|--------------------------------|-------------------------------|-------------|
| H                              | ealth Declaration Certificate |             |
| lease enter your email address |                               |             |
| lease enter your password      |                               | بىرد<br>مەر |
| Remember account               |                               |             |
|                                | Login                         |             |
|                                | orgot password? Register now  |             |
|                                |                               |             |

#### 步骤二-1 输入邮箱地址后点击"获得验证码"

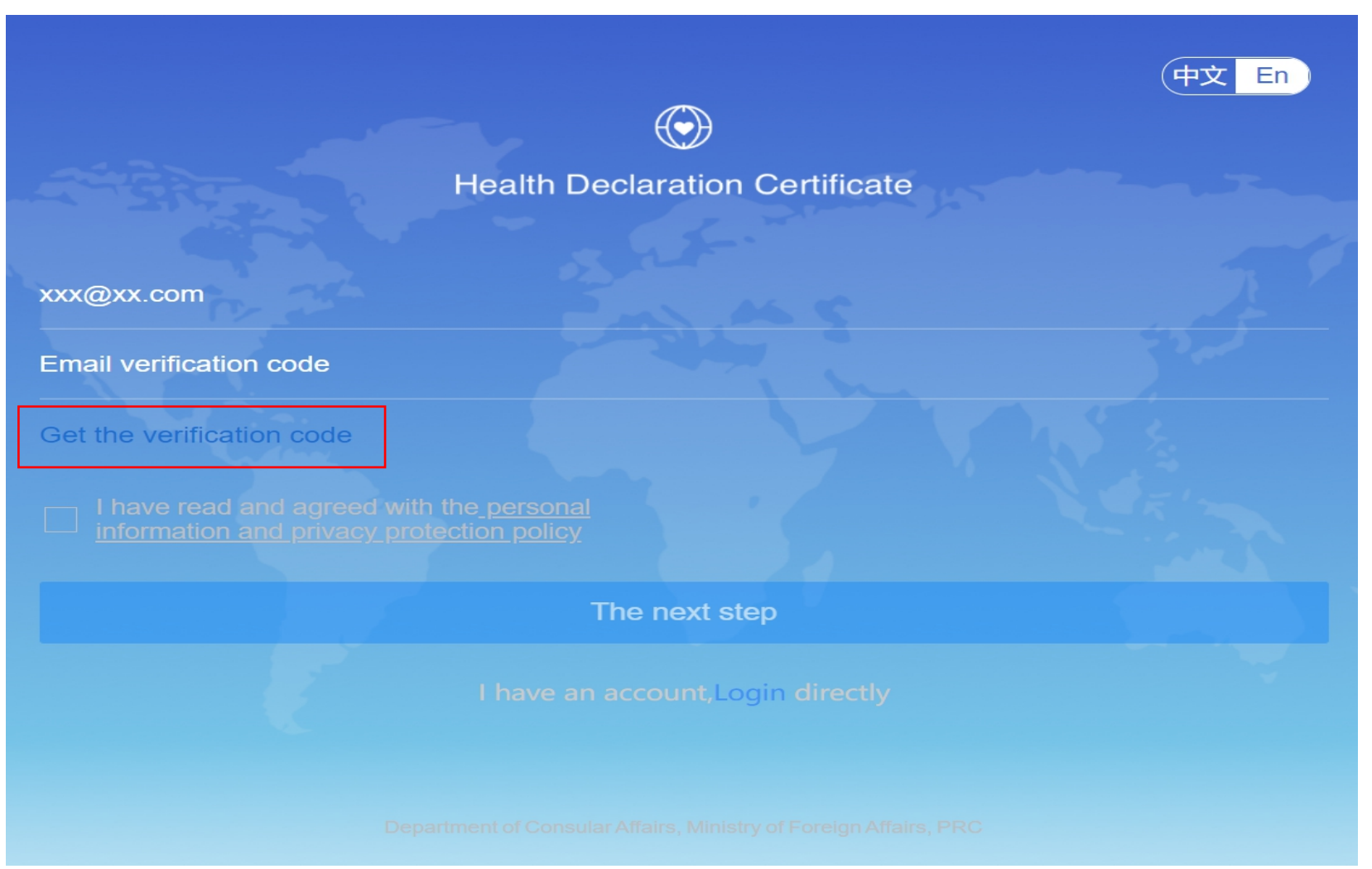

#### 步骤二-2 登录邮箱后,查收"邮件验证码"。如 失败,可查看垃圾箱,或更换邮箱号再次尝试。

| 防疫健康码国际版邮箱验证(Anti-Epidemic health code Email Verification) 🛛 🏱 🕒 🗟                                                                                                    | 精简信息☆ |
|----------------------------------------------------------------------------------------------------|-------|
| 发件人: jkm <jkm@csmail.mfa.gov.cn> +</jkm@csmail.mfa.gov.cn>                                                                                                    |       |
| 收件人:                                                                                                    |       |
| 时间:                                                                                                    |       |
| ····· 注册阿里云 免费送云服务器 免费注册                                                                                                    | 广告>   |
| 您好,防疫健康码国际版邮箱验证码:本验证码10分钟有效,请尽快进行验证,以免验证码过期。                                                                                                    |       |
| Hello, Verification code of the Anti-Epidemic health code: This verification code is valid for 10 minutes. Please verify it as soon as possible, so as not to expire. | 3     |
|                                                                                                    |       |
|                                                                                                    |       |
|                                                                                                    |       |
|                                                                                                    |       |

## 步骤二-3 将验证码填入指定区域

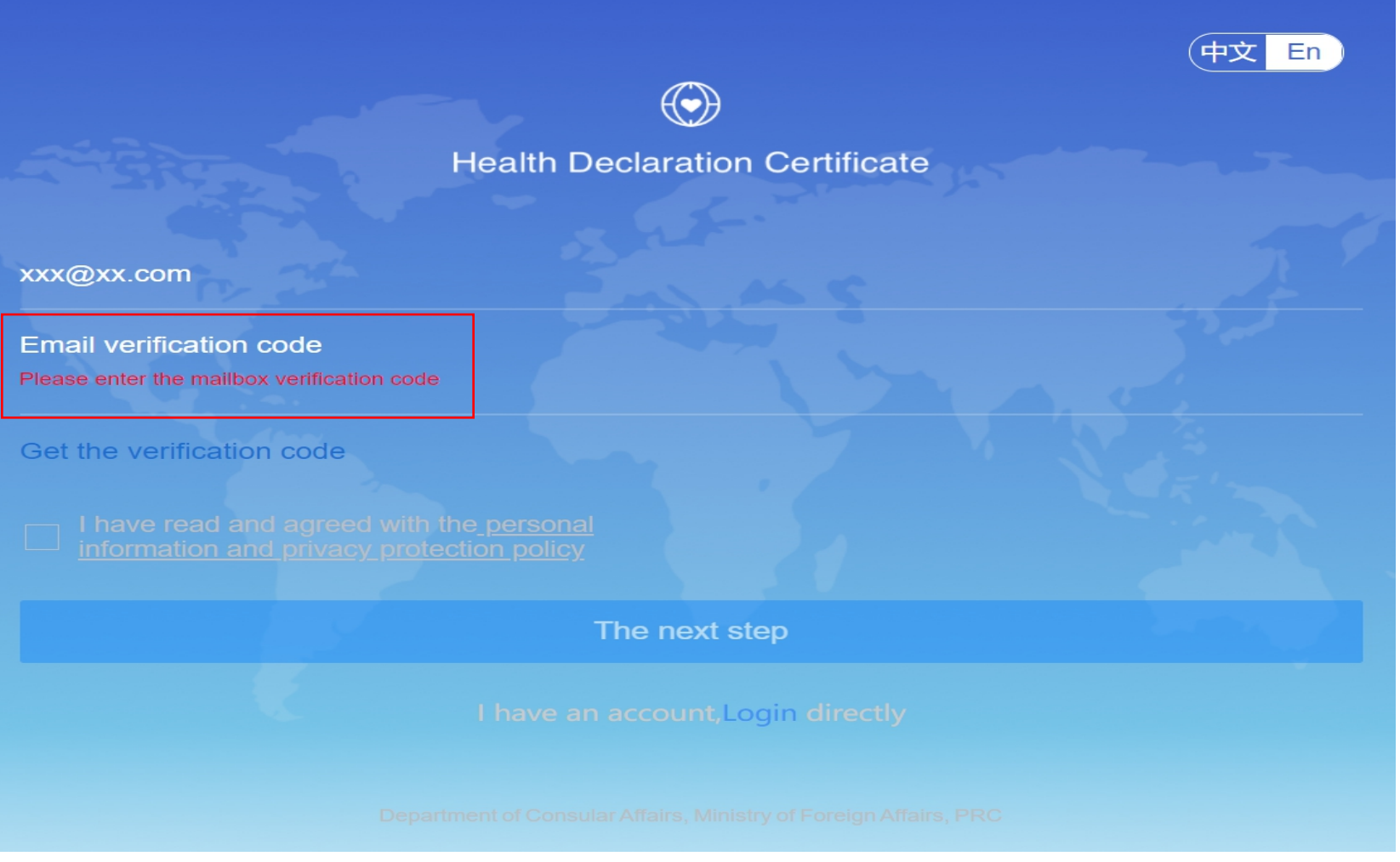

### 步骤二-4 勾选"条款和条件"框后单击"下一步"

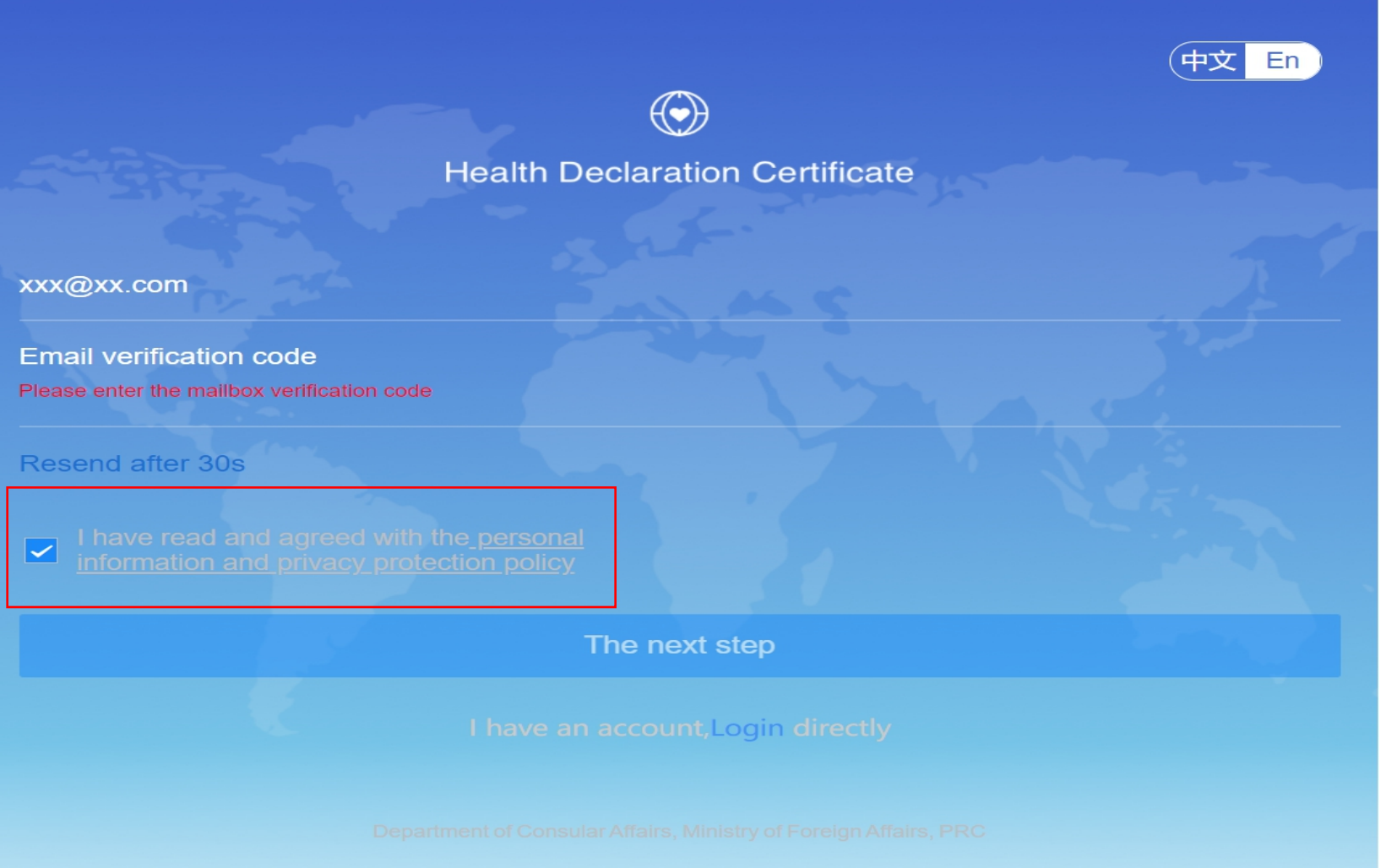

#### 步骤二-5 创建密码(8-20字母,含大、小写和 数字),未来登录需用(例如查看绿色健康码)。

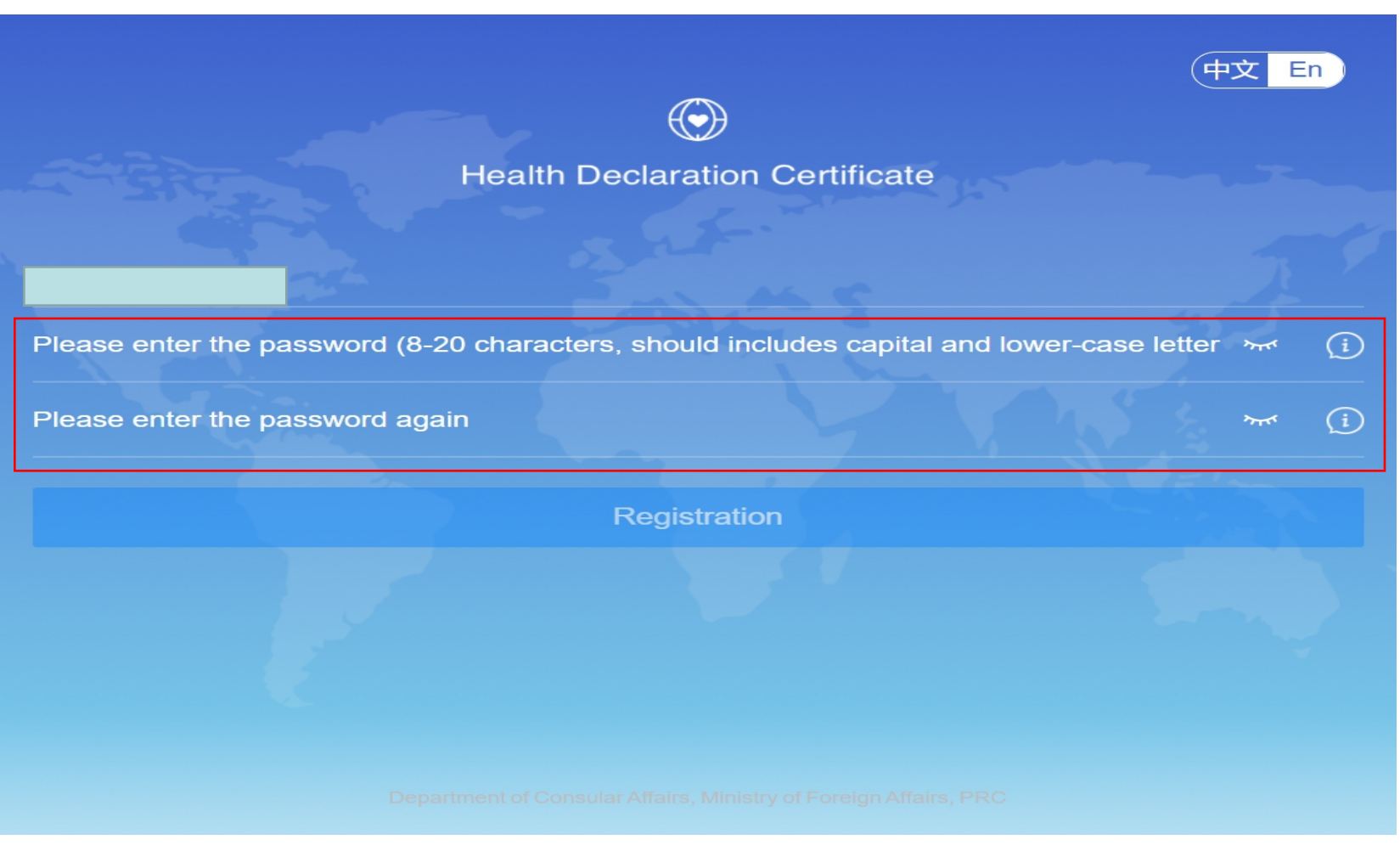

#### 步骤二-6选择"外国"或"中国"旅客

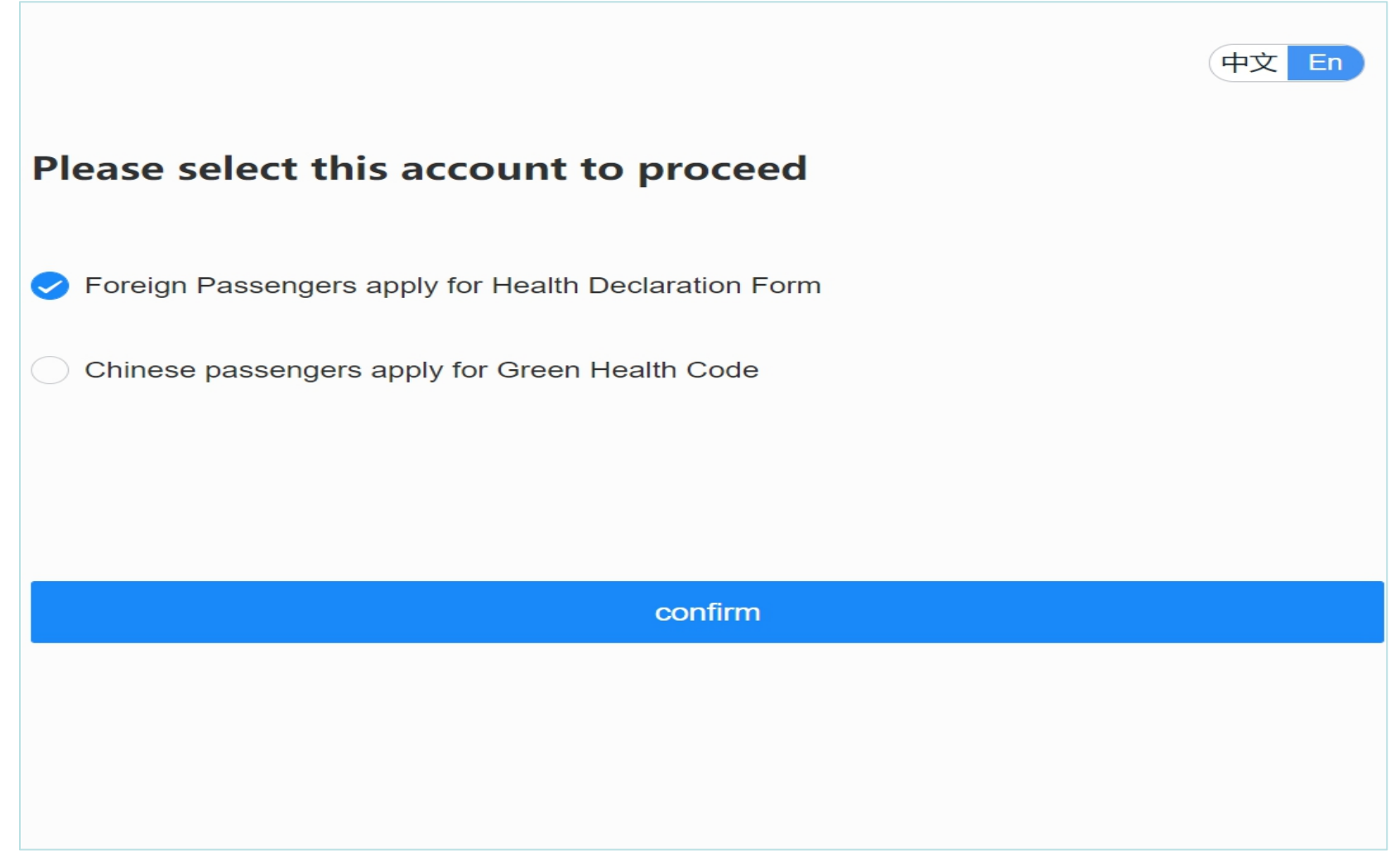

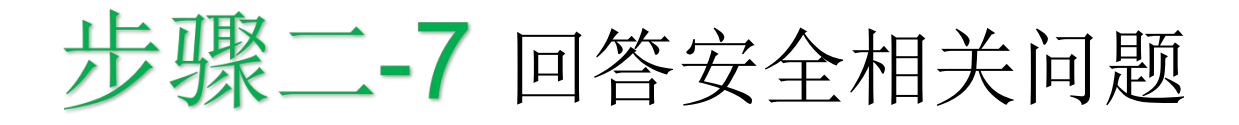

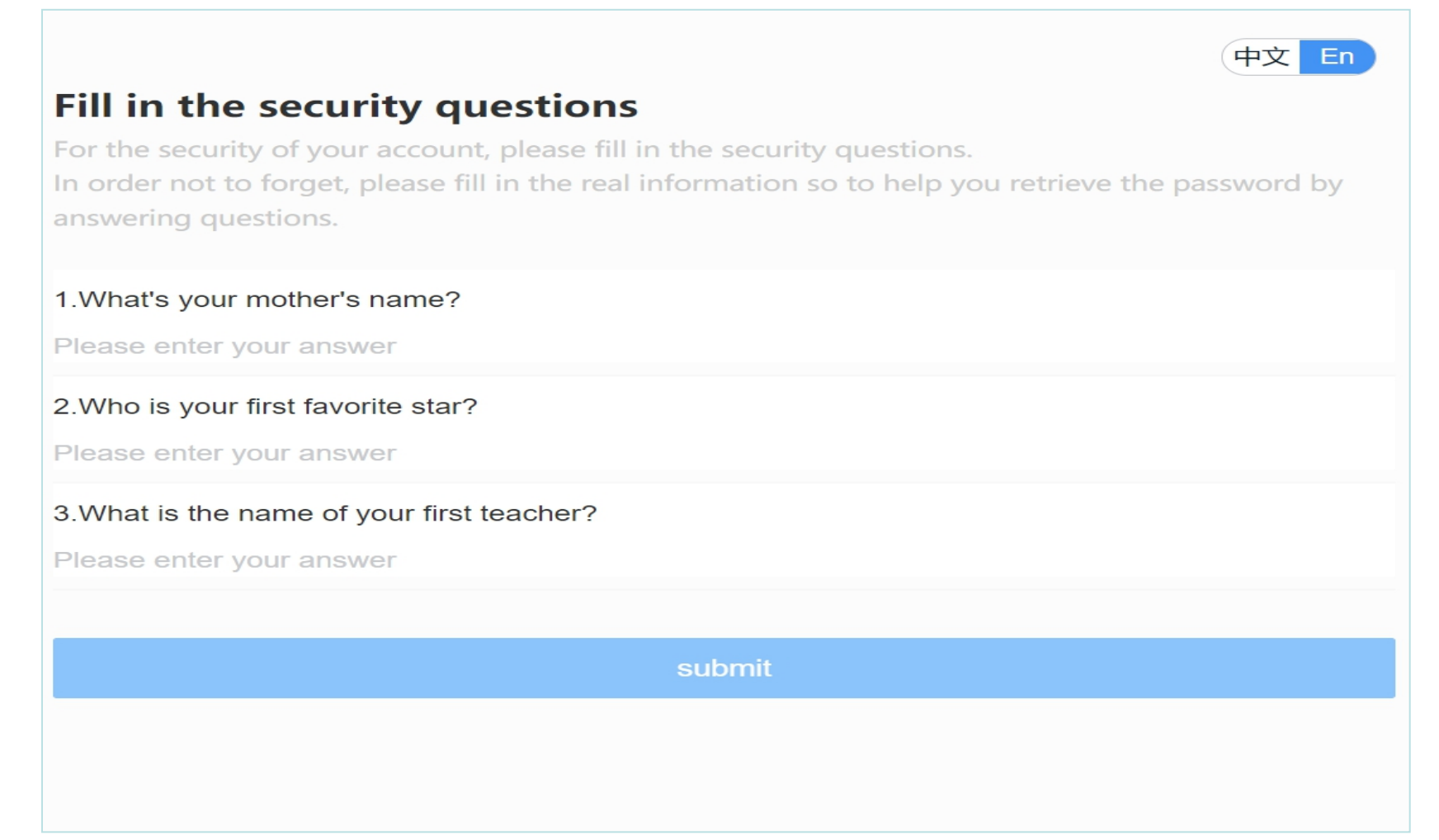

#### **聚三**选择"申请健康状况声明书"。您 还可以在此页面查看中国使领馆认可检测机 构列表

#### **Application Portal**

Apply for health declaration form

Submit negative nucleic acid and IgM antibody tests results

View and show your health declaration form

Mutual trust and information sharing for health of all

#### Check the testing agencies recognized by Chinese Embassy /Consulate

Nucleic acid testing agency (and serum IgM antibody testing agency)

Department of Consular Affairs, Ministry of Foreign Affairs, PRC

>

>

>

## <mark>步骤四</mark> 可以为自己申请,同时也可以为他 人申请(最多不超过<mark>5</mark>人)

Apply for health declaration form

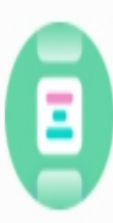

Apply for my health declaration form

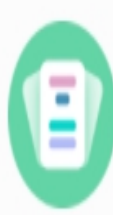

Apply for health declaration form for others

## 步骤五 在表格中填写您的个人资料,上传 所需文件

- 个人信息
- 航班信息详情
- 其他信息

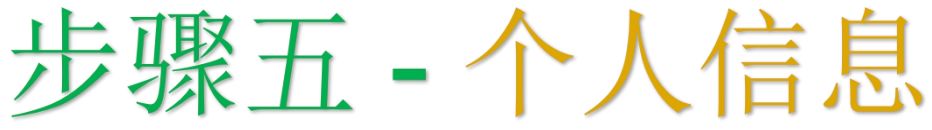

#### 提交个人信息时,如提示"身份证件验证失败,请将"证件类型" 改为"其他",并再次上传有效护照或其他旅行证明,以及待激 活身份注册卡(PVC)或签证。

| Personal information                          |        |
|-----------------------------------------------|--------|
| * Name                                        |        |
| BEIJING OWG TEST                              |        |
| t Turne of degument                           |        |
| others                                        | Soloct |
|                                               | Select |
| * Other document numbers                      |        |
|                                               |        |
|                                               |        |
| * Upload a picture of the document photo page |        |
|                                               |        |
|                                               |        |
| passport                                      |        |
| travel document                               |        |
| others                                        |        |
|                                               |        |

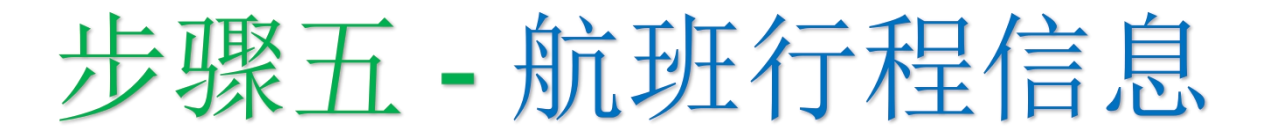

#### "入境城市"栏请输入:北京

| $\bigcirc$                                                                          | Apply for my health declaration for                                                                | m 🗧                                                      |
|-------------------------------------------------------------------------------------|----------------------------------------------------------------------------------------------------|----------------------------------------------------------|
| Flight itinerary de<br>itinerary accordin<br>with this request<br>Declaration Certi | etails (Make sure to fill in<br>ng to the flight sequence.<br>may affect your applicati<br>ficate) | your complete<br>Failure to comply<br>ion for the Health |
| * Origin country where your                                                         | journey starts                                                                                     |                                                          |
| Please select                                                                       |                                                                                                    | Select                                                   |
| * No. of flight departing the                                                       | origin country                                                                                     |                                                          |
| Please fill in                                                                      |                                                                                                    |                                                          |
| * Time of flight departing the                                                      | e origin country                                                                                   |                                                          |
| Please select the time of                                                           | flight departing the origin country                                                                | Select                                                   |
|                                                                                     |                                                                                                    |                                                          |
|                                                                                     | Add flight transfer country (if applicabl                                                          | e)                                                       |
| * City of Entry                                                                     |                                                                                                    |                                                          |
| Designated city of first po<br>Please type in the city of entry in Chi              | oint of entry in China<br>na                                                                       |                                                          |

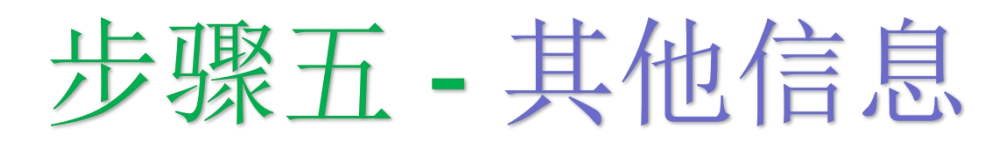

#### 选择"冬奥会人员",并上传相关文件。

| $\bigcirc$                                                | Apply for my health declaration form                                                                                      |
|-----------------------------------------------------------|----------------------------------------------------------------------------------------------------|
| Other informatio                                          | n                                                                                                    |
| * Overseas 2022 Olympic and                               | Paralympic Winter Games related Personnel or not                                                                          |
| ✓ Overseas 2022 Olympic                                   | and Paralympic Winter Games related Personnel O Others                                                                    |
| * Upload photos of PVC or In<br>Overseas Games-related Pe | vitation Letter from BOCOG 2022(PU Letter) and Declaration for<br>rsonnel Previously Infected with COVID-19 if applicable |
| The size of one picture ca<br>format                      | nnot exceed 10M,If upload failed, it is recommended to use jpg/jpeg                                                       |
| +                                                         |                                                                                                    |

# 步骤五-其他信息

如您无需进行IgM抗体检测,请选择"未接受新冠病毒血清 IgM抗体检测。

\* Please select your COVID-19 serum IgM antibody test result

Tested positve for COVID-19 serum IgM antibody

Tested negative for COVID-19 serum IgM antibody

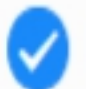

Have not received the COVID-19 serum IgM antibody test

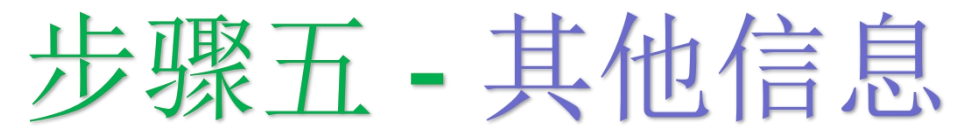

在此上传来华航班起飞前72小时内进行的PCR核酸检测及IgM抗体检测(如适用)。如您是中国籍乘客,请继续上传待激活身份注册卡或邀请函(PU),以及既往感染者声明(如适用)。

| Apply for my health declaration form                                                                        | 2           |
|----------------------------------------------------------------------------------------------------|-------------|
| Please select the sampling date for nucleic acid testing (and serum IgM antiboo<br>testing)                 | ly Select   |
| * Please upload pictures of your negative certificate of nucleic acid test and certificate of antibody test | serum IgM   |
| The size of one picture cannot exceed 10M. If upload failed, it is recommended to u format                  | se jpg/jpeg |
| * Please upload pictures of your travel itinerary and certificate of residence in the country live          | where you   |
| Or other pictures required                                                                                  |             |

(The size of one picture cannot exceed 10M. If upload failed, it is recommended to use jpg/jpeg format)

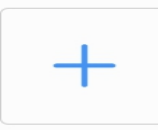

# 步骤五-其他信息

#### 在此上传航班行程信息。如您将作为参赛者来华,仅上传第 4页中所列文件即可。举例说明:您无需上传居住证明。

|                                                                       | Apply for my health declaration form                                 | 2        |
|-----------------------------------------------------------------------|----------------------------------------------------------------------|----------|
| Please select the sampling testing)                                   | g date for nucleic acid testing (and serum IgM antibody              | Select   |
| * Please upload pictures of you<br>antibody test                      | ur negative certificate of nucleic acid test and certificate of seru | ım IgM   |
| The size of one picture can format                                    | not exceed 10M. If upload failed, it is recommended to use           | jpg/jpeg |
| -                                                                     |                                                                      |          |
| * Please upload pictures of you<br>live                               | ur travel itinerary and certificate of residence in the country wh   | iere you |
| Or other pictures required<br>(The size of one picture car<br>format) | not exceed 10M. If upload failed, it is recommended to use           | jpg/jpeg |
| +                                                                     |                                                                      |          |

# 步骤五-其他信息

此证明应包括您的全部接种疫苗剂次信息。如您持有多个证明,请将 所有证明照片上传。如您接种疫苗种类需要两剂次完成全程接种,则 第二剂次疫苗接种为最终剂次疫苗接种。加强针证明无需在此上传。

| $\odot$                                                       | Apply for my health declaration form                                                    | _      |
|---------------------------------------------------------------|-----------------------------------------------------------------------------------------|--------|
| * Have you got a COVID-19 va                                  | accination?                                                                             |        |
| * Please select the manufactu                                 | rer of the vaccines you have been injected with                                         |        |
| Please select the manufa                                      | cturer of the vaccines you have been injected with                                      | Select |
| * Please select the time of you<br>With most COVID-19 vaccine | ur final vaccine shot<br>es,you will normally need two shots in order for them to work. |        |
| Please select the time of                                     | your final vaccine shot                                                                 | Select |
| * Please upload a photo of yo<br>The size of one picture cann | our vaccination certificate<br>ot exceed 10M.                                           |        |

# **步骤六**完成所有项目填报后,请点击"提交"。当地的中国驻外使领馆将处理申请表(约需几个小时)

| Ap                                                                                                    | ply for my health declaration form                                                                                           |
|----------------------------------------------------------------------------------------------------|----------------------------------------------------------------------------------------------------|
| * Have you ever tested positive in a date.                                                                                                    | an IgM antibody test? If you have,please provide the sampling                                                                |
| 🔵 Yes 🥪 No                                                                                                    |                                                                                                    |
| <ul> <li>* Have you ever been confirmed as a COVID-19 patient? If you have,please provide the diagnosis date and the discharge date(If applicable).</li> <li>Yes </li> </ul> |                                                                                                    |
| <ul> <li>* Have you ever been in close cont<br/>person?If you have,please provid<br/>asymptomatic person.</li> <li>Yes &lt; No</li> </ul>                                    | act with a confirmed COVID-19 patient or an asymptomatic<br>e the date(s) of your latest contact with the patient and/or the |
| <ul> <li>* Have you had a fever, cough, diarrhea or other symptoms of a possible COVID-19 infection during the past 14 days?</li> <li>Yes </li> </ul>                        |                                                                                                    |
| Submit                                                                                                    |                                                                                                    |

# 步骤七 获批后,二维码将从橙色变为绿色。保持浏览器页面开启,请勿退出应用。您将收到系统发送邮件,通知您获批绿码。您可能需要刷新页面以显示绿色二维码

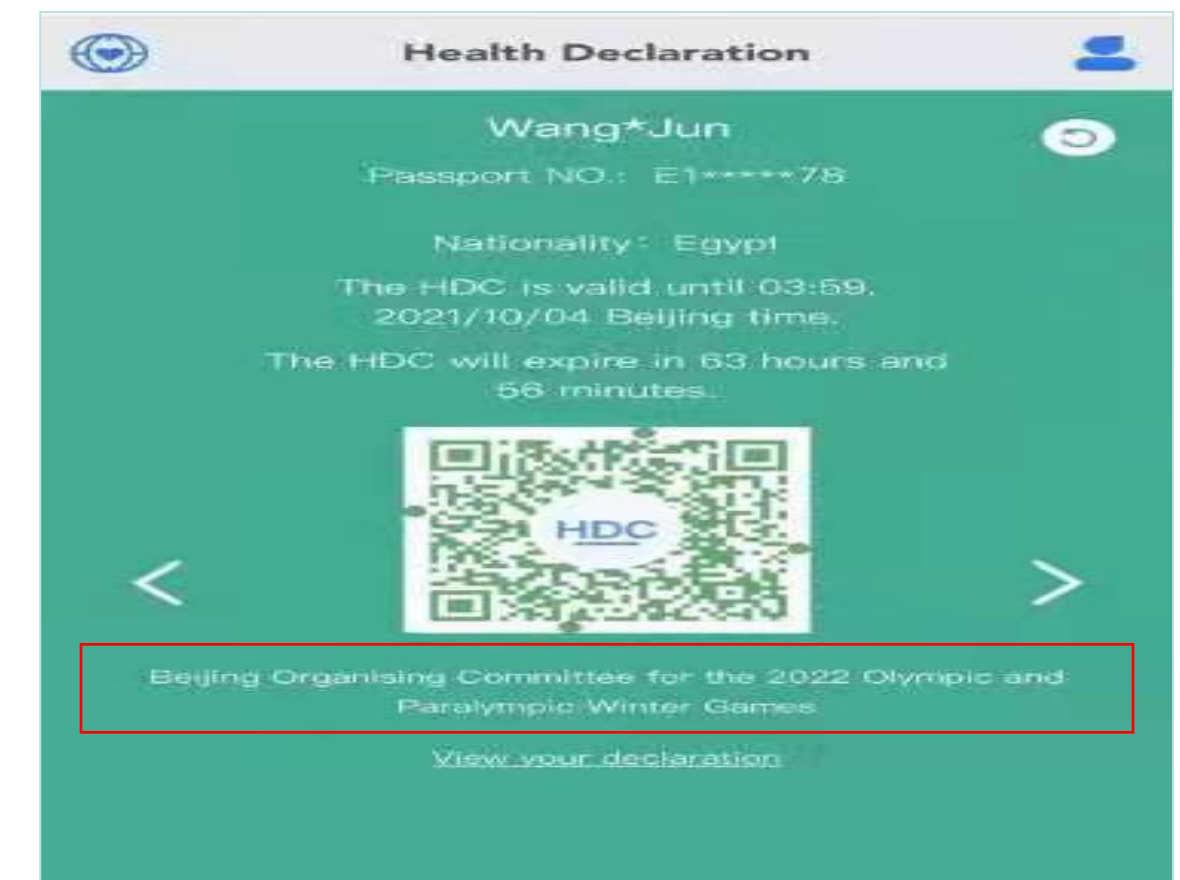

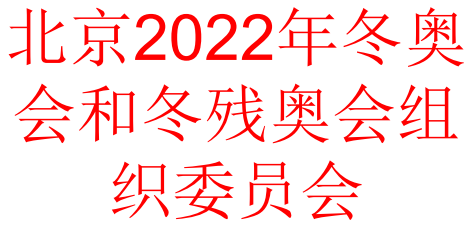

35

# 步骤八 查看并出示二维码

获批绿码后,请在手机中保留绿码截图,以备机场值机 (您也可将截图打印留存)。在机场值机时,可能要求您 登录后出示实时绿码。

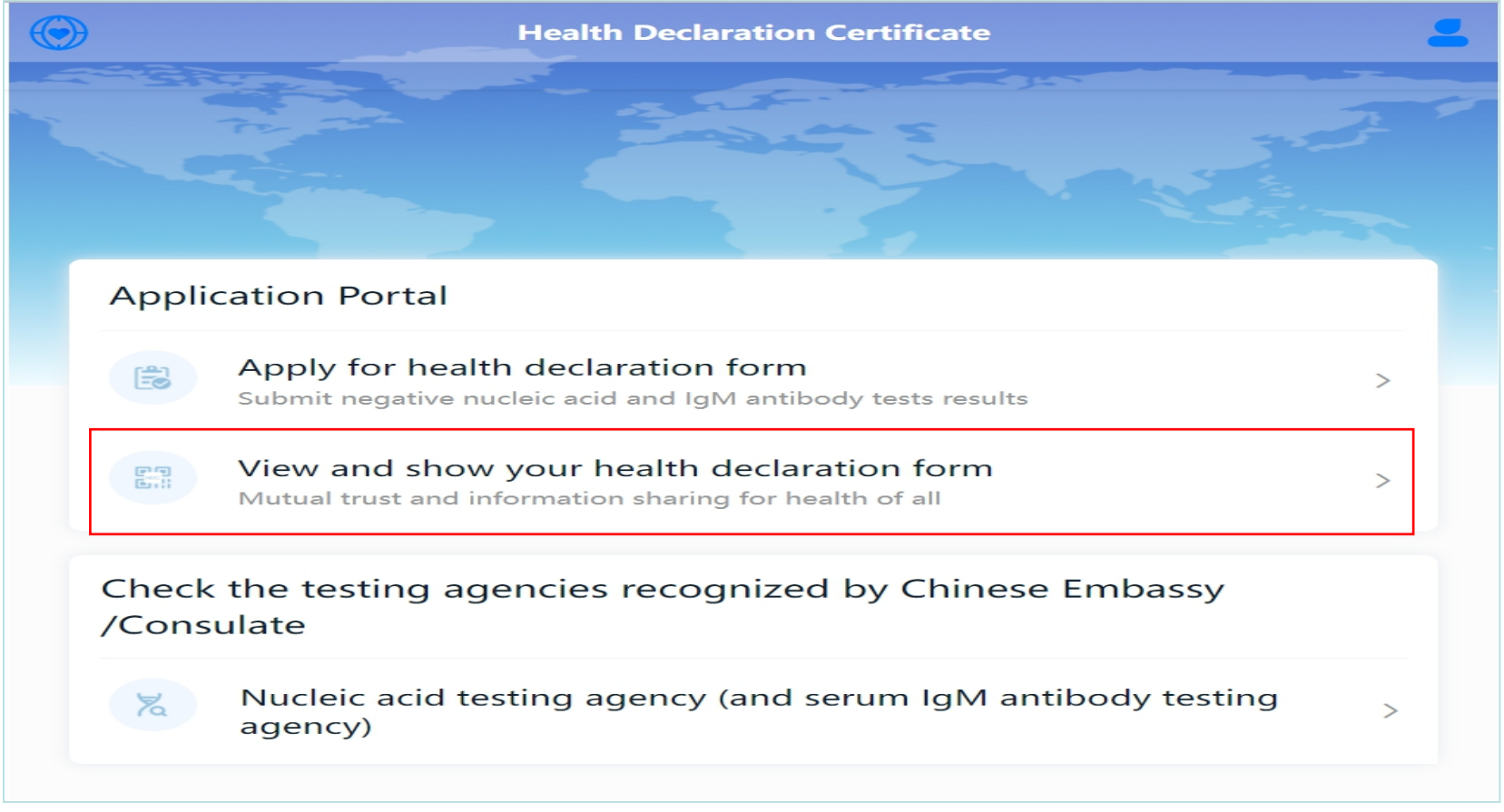

#### 登录提交申请的账号,查看自己的绿色健康码(如 有为他人申请的绿色健康码,请查看下一页)

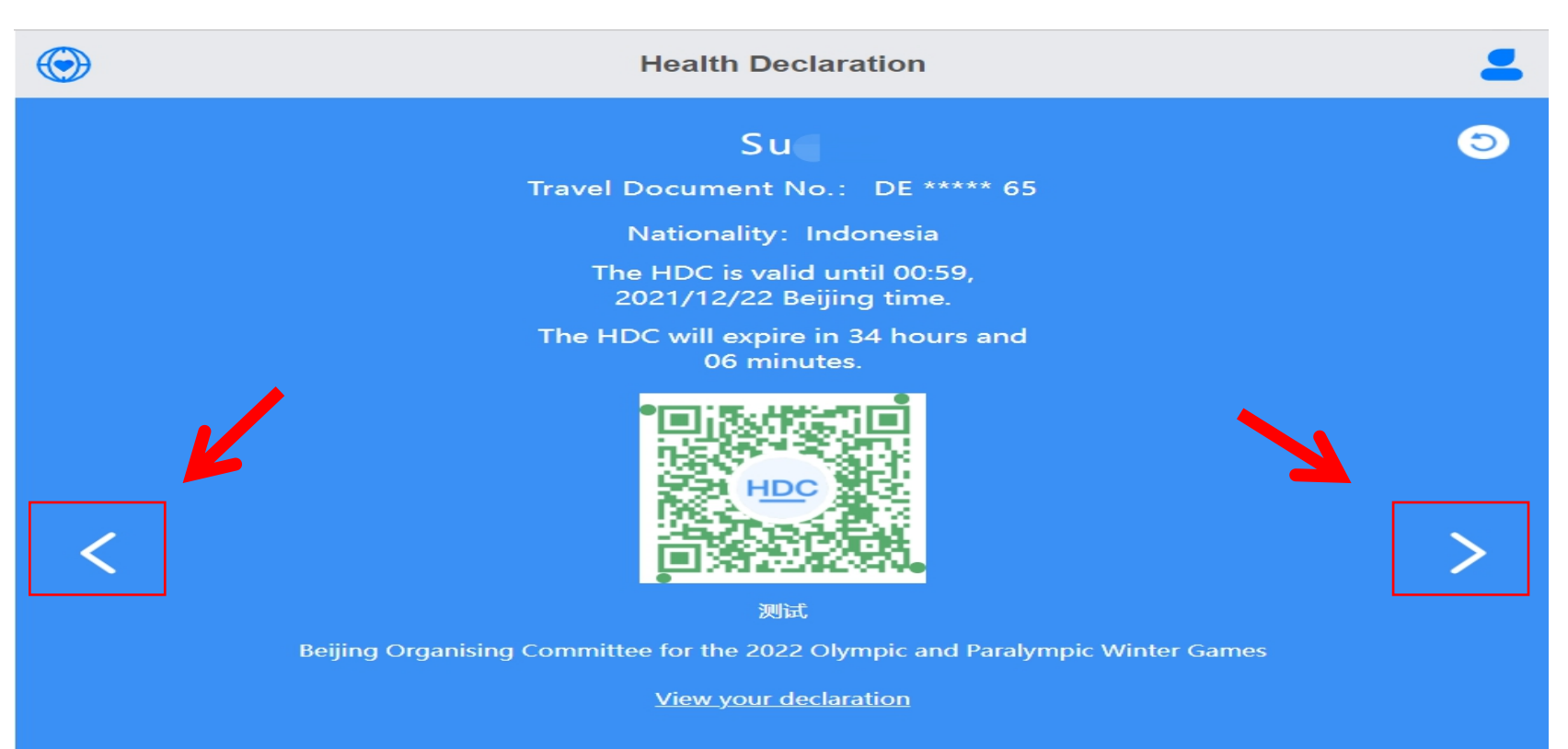

#### 为他人申请的绿色健康码\*

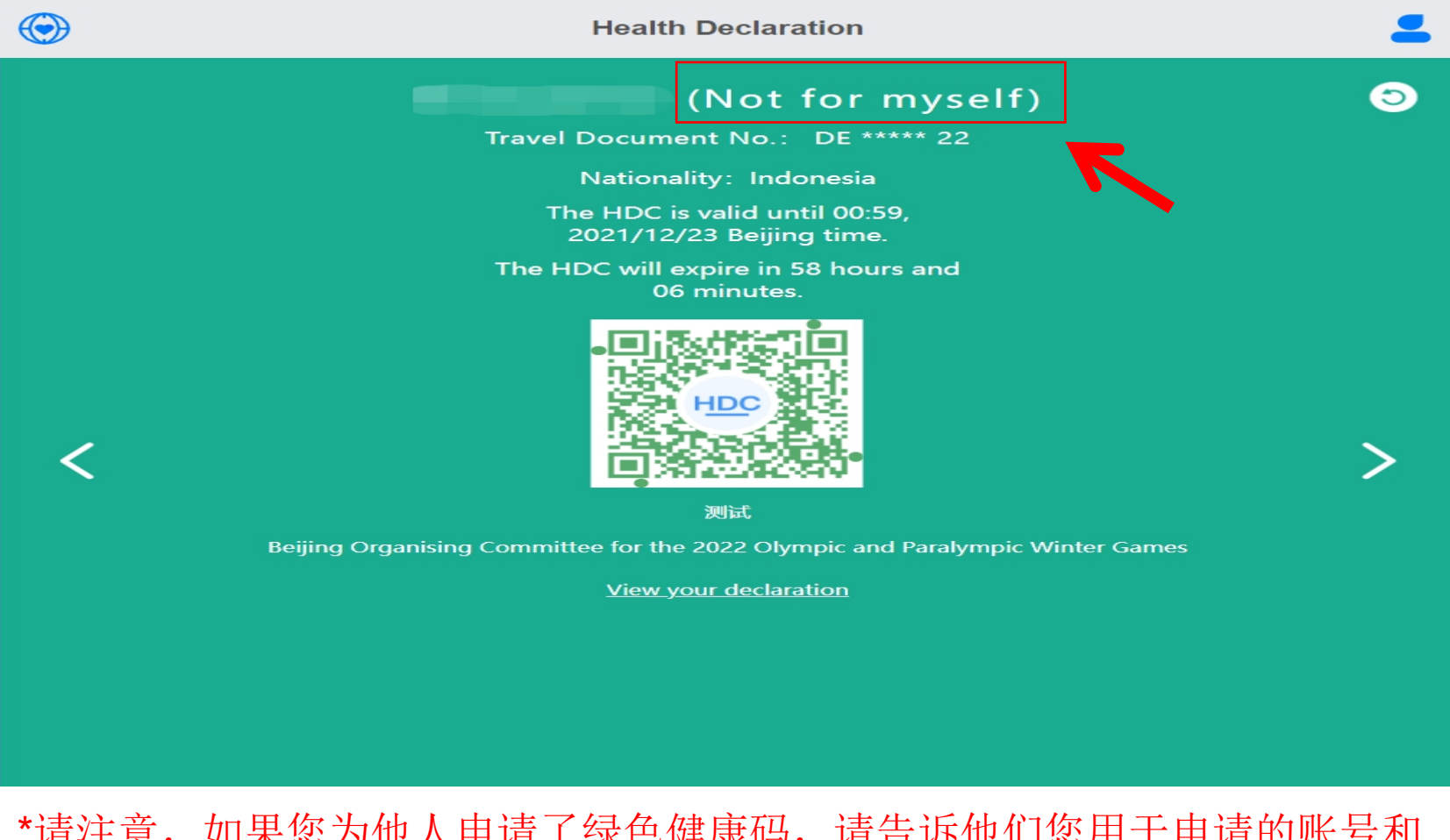

\*请注意,如果您为他人申请了绿色健康码,请<u>告诉</u>他们您用于申请的账号和 密码,<u>以便</u>他们可以在机场值机时登录系统,出示"动态"绿色健康码。